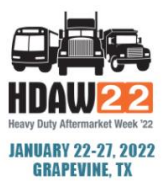

# HOW TO REQUEST A NEW MEETING / SELF SCHEDULE

## STEP 1

Log in to MeetMax using your company's primary contact user-generated log-in credentials. Log In <u>HERE</u>.

## STEP 2

Review "Your Schedule" to identify any remaining available time slots.

# STEP 3

Navigate to "Manage Meetings" sub-tab under "Manage Meetings" tab.

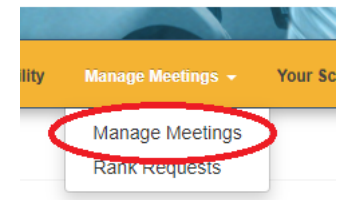

#### STEP 4

Above the list of companies, locate the filter and choose "Open Timeslot" from the drop down.

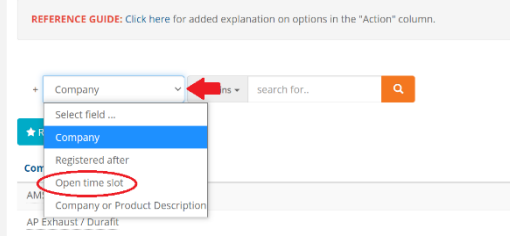

# STEP 5

In the "equals to" field, select your available timeslot from the drop down.

| 01:00 PM-01:40 PM<br><b>Tip:</b> Find out your Company's remaining availab<br>to find a Company who shares your availability, 03:00 PM-03:40 PM<br>hedule". Then use the "O |                                          | 12:00 PM-12:40 P          | M   | · ·                      | email noti |
|----------------------------------------------------------------------------------------------------|------------------------------------------|---------------------------|-----|--------------------------|------------|
| Tip: Find out your Company's remaining availab<br>to find a Company who shares your availability, 03:00 PM-03:40 PM                                                         |                                          | 01:00 PM-01:40 P          | M   |                          |            |
| to find a Company who shares your availability. 03:00 PM-03:40 PM                                                                                                    | Tim Find out your Company's remaining    | 02:00 PM-02:40 P          | M   | hedule". Then use the "C |            |
|                                                                                                    | to find a Company who shares your availa | ability. 03:00 PM-03:40 P | M   |                          |            |
| 04:00 PM-04:40 PM                                                                                                    |                                          | 04:00 PM-04:40 F          | M   | -                        |            |
| 05:00 PM-05:40 PM                                                                                                    |                                          | 05:00 PM-05:40 P          | M   |                          |            |
| REFERENCE GUIDE: Click here for added explan Nov 19 n" column.                                                                                                    | REFERENCE GUIDE: Click here for added    | explan Nov 19             |     | n" column.               |            |
| 11:00 AM-11:40 AM                                                                                                    |                                          | 11:00 AM-11:40 /          | M   |                          |            |
| 12:00 PM-12:40 PM -                                                                                                    |                                          | 12:00 PM-12:40 F          | M + |                          |            |
| + Open time slot v equals to v Q                                                                                                    | + Open time slot ~ equals                | ls to 👻                   | ~   | Q                        |            |

## STEP 6

View the companies below that are available during this time slot and click "Request" from the "Action" column of your preferred company.

- A pop-up window will appear. Adding a message is optional. Next, click "Submit"
- An email notification will be sent to the target company's primary contact of this meeting request.
- If request is approved, MeetMax will allow them to choose a mutually available time slot, if one exists, and then they can confirm the meeting.

| ac | Add Request  | × |  |
|----|--------------|---|--|
| l  | Request      | _ |  |
| ĺ  | Message      | _ |  |
|    | message      |   |  |
|    |              |   |  |
| l  | CLOSE Submit | 1 |  |
| Ļ  |              | _ |  |

New Meeting Request (Your action required) D Inbox \*

| donotreply@meet   | max.com                |                                                            |
|-------------------|------------------------|------------------------------------------------------------|
| to me 👻           |                        |                                                            |
| You have been inv | ited to a meeting at 2 | 2020 AWDA Virtual Conference - please respond immediately. |
| Meeting with:     | TEST VENDOR            |                                                            |
| Venue:            | Virtual (EDT)          |                                                            |
| Accept:           | 1                      | 0                                                          |
| 0000000           | Yes                    | No                                                         |
|                   |                        |                                                            |
| To access the Mee | eting Planner please   | click here                                                 |

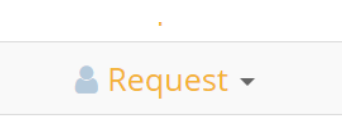

- If no mutual timeslot exists, company can still send message to the company that requested the meeting.
- Companies will receive notification of confirmed meeting.

| Meeting Confirmed                                                                                                    |
|----------------------------------------------------------------------------------------------------|
| donotreply@meetmax.com<br>To • Leah Jones; • Leah Jones<br>() If there are problems with how this message is displayed, click here to view it in a web browser. |
| meeting-GezZ.ics                                                                                                    |
| Meeting with: TEST                                                                                                    |
| When: Wed, Nov 18                                                                                                    |
| Time: 3:00-03:40 PM                                                                                                    |
| Venue: Virtual (EDT)                                                                                                    |
| Message: Hey looking forward                                                                                                    |

To access the Meeting Planner please  $\underline{\text{click here}}$ 

Guide to Understanding the "Action"

|                                                                                                    | Nov 18 2:00 PM -              |  |
|----------------------------------------------------------------------------------------------------|-------------------------------|--|
|                                                                                                    | Nov 19 5:00 PM -              |  |
|                                                                                                    | 👍 Accept 👻                    |  |
|                                                                                                    | Nov 17 1:00 PM -              |  |
|                                                                                                    | å Request 👻                   |  |
|                                                                                                    | 🗙 Cancel Request+             |  |
|                                                                                                    | × Cancel Request-             |  |
|                                                                                                    | × Cancel Request-             |  |
|                                                                                                    | Nov 17 11:00 AM -             |  |
| This indicates they have a confirmed meeting with this company a                                                                          | at that date and time.        |  |
| This indicates that either they made a recent request for a meetin<br>request from the initial phase and that request never resulted in a | ng OR it could be an original |  |

• This indicates you can make a new request to this company

• This indicates that a company requested to meet with you and so you can accept or reject that request -